### Hennepin-Carver Workforce Development Area Technical Assistance

April 27, 2021 Hennepin County

Individual Employment Plans

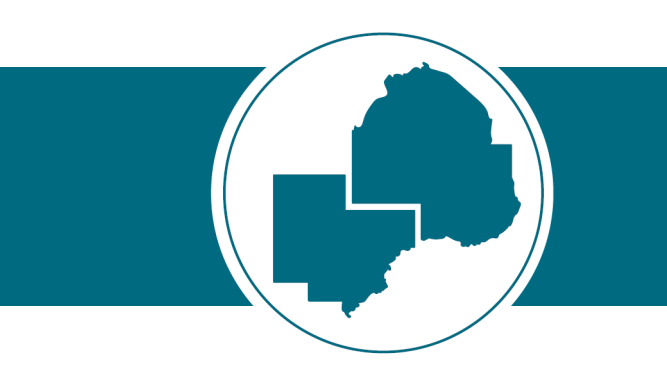

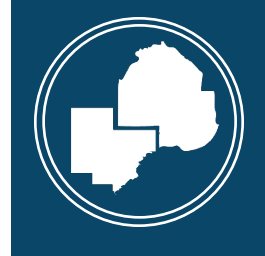

Ę

# Follow up to questions from last session:

 What to do when a participant refuses to sign the Consent to Share Wage & Employment Information form?

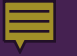

## Individual Employment Plans

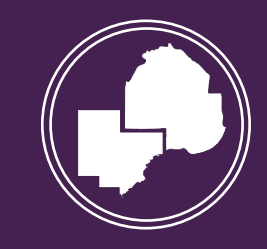

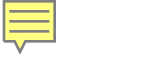

#### Definition:

An Individual Employment Plan (IEP) is a document that is completed jointly between the participant and the employment counselor to assist an individual with their job search.

The plan identifies the participant's strengths, career goals, as well as action steps needed to help the individual achieve their reemployment goal.

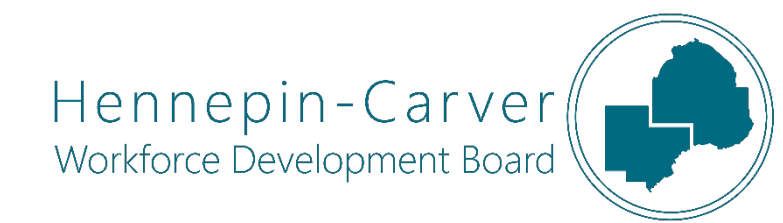

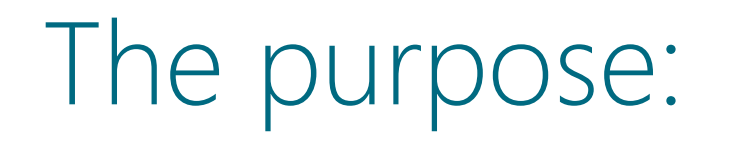

An IEP is an individualized career service available in our Adult/DW programs and is an ongoing strategy to identify employment goals, achievement objectives and an appropriate combination of services.

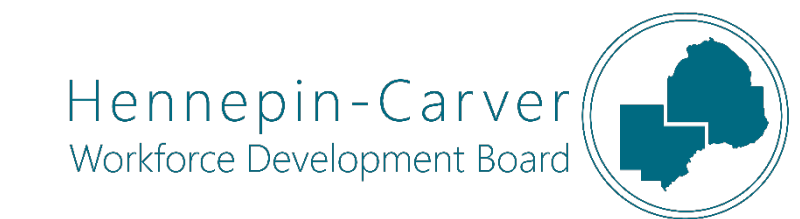

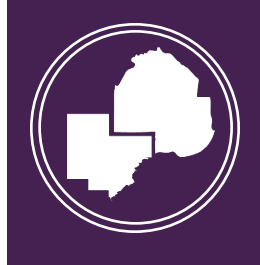

### Required Elements:

An IEP <u>must</u> contain the following elements:

- 1. Full legal name (including the middle name)
- 2. Documentation of "unlikely to return" DW only
- 3. Objective Assessment
- 4. Employment Goal
- 5. Planned Objectives
- 6. Projected completion dates for each objective and goal
- 7. Participant & Employment Counselor's signature

### Documentation of "Unlikely to Return"

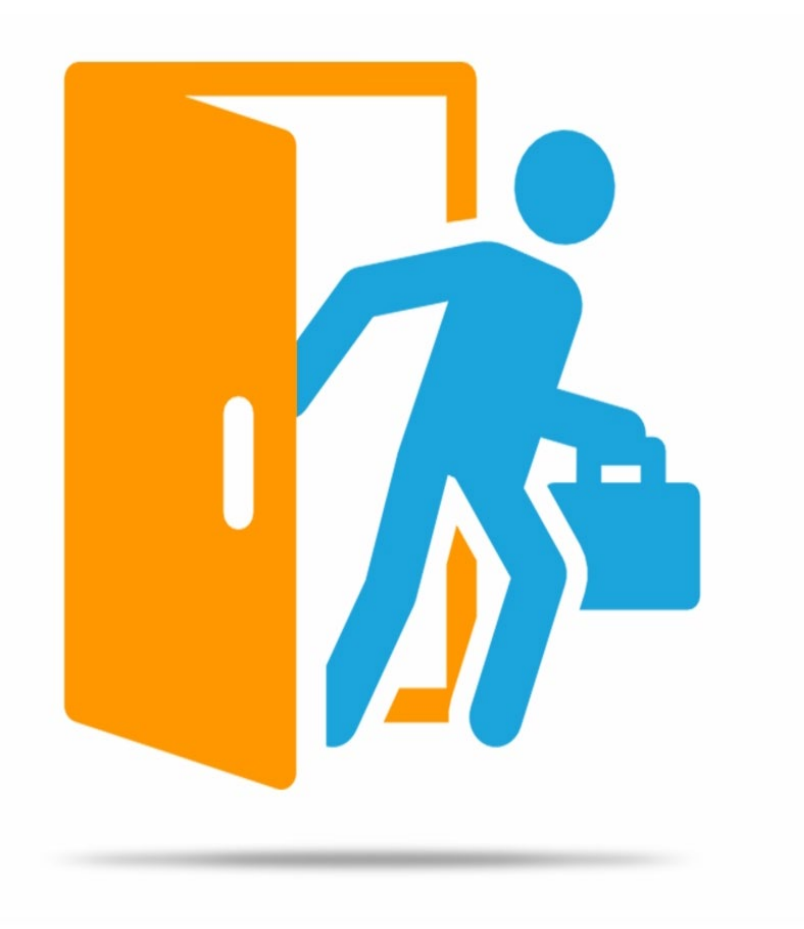

- ✓ Labor Market Information & Data
- ✓ Local job availability
- ✓ Skills Gap Analysis
- ✓ Current skills & abilities of the individual
- ✓ Layoffs within the industry

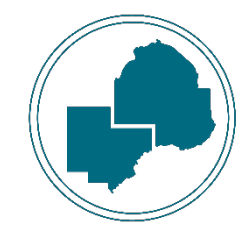

### Objective Assessment

- Work History
- Education Level
- Basic Skills
- Occupational Skills
- Interests
- Obsolete Skills
- □ Family Needs
- Needs for Accommodations
- Support Service Needs
- Legal Assistance

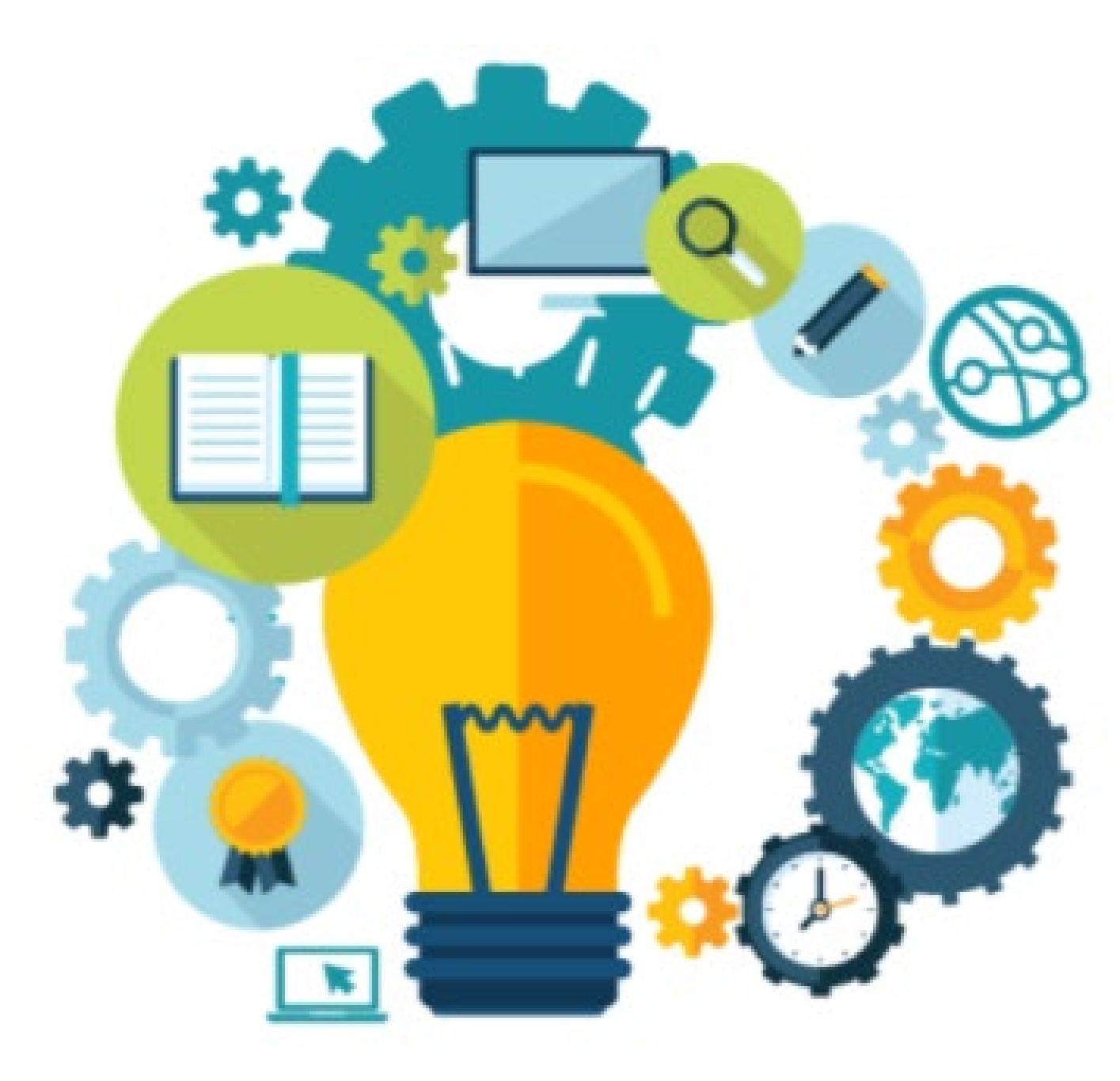

### Objective Assessment (continued)

Structured Interviews Performance Tests Observational Assessments Interests and/or Attitude Inventories Career Guidance Instruments Aptitude Tests Basic Skill Assessments

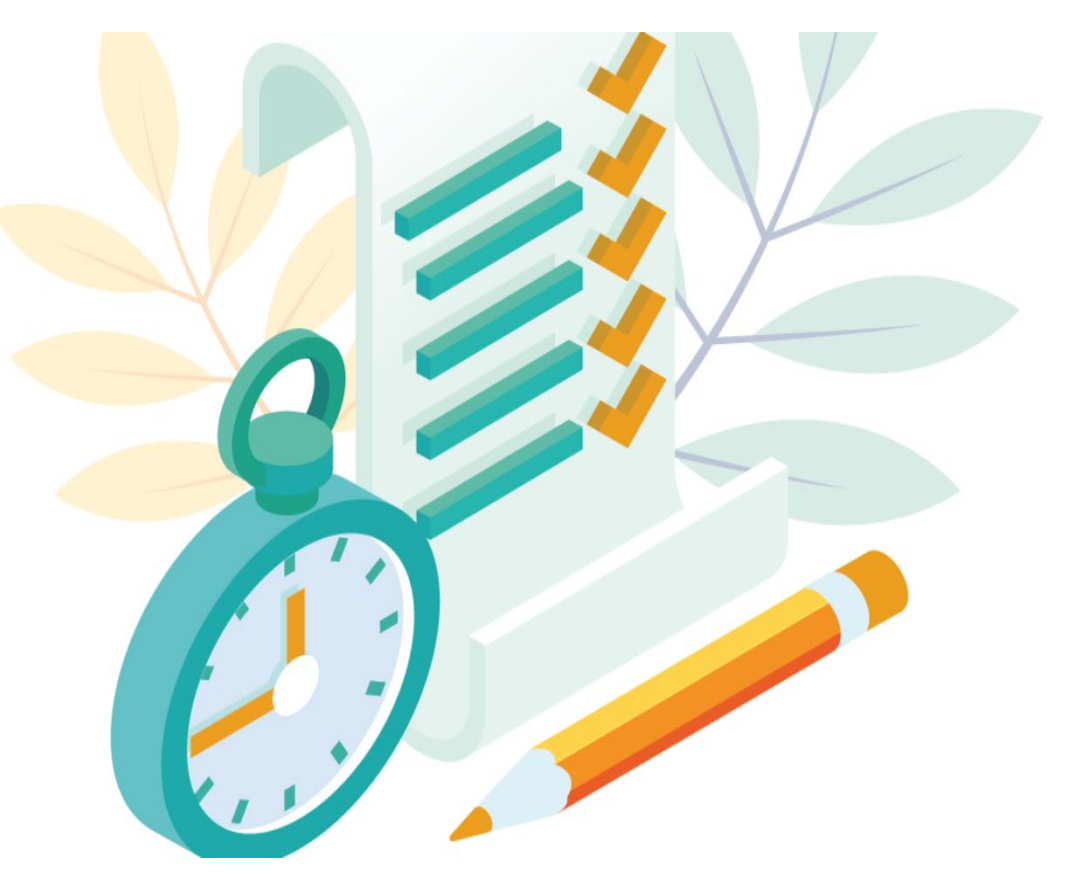

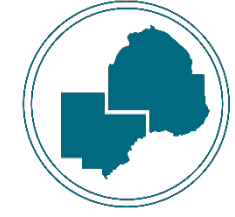

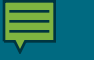

### **Employment Goal**

An employment goal is a well-defined statement that explains the profession that an individual intends to pursue. It is important that this is defined clearly so that it helps in identifying effective action plans/steps.

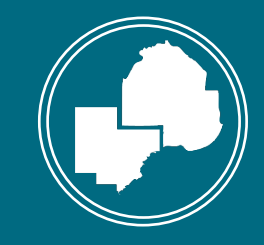

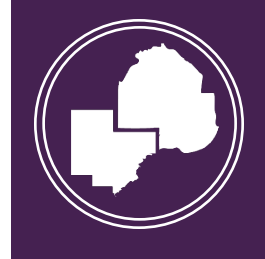

Ē

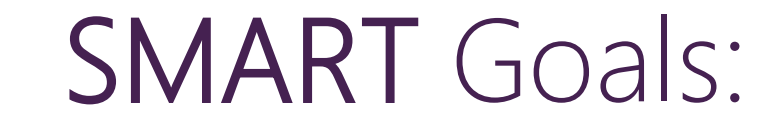

**S**pecific Measurable **A**ttainable Relevant Timely

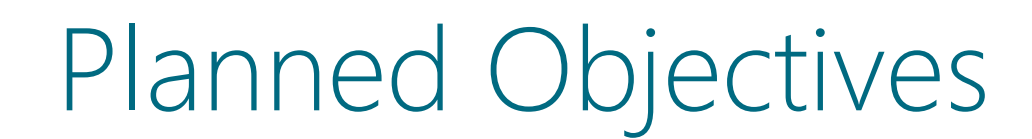

The process of planning includes short-term objectives that specify what immediate results are expected from the actions outlined in the IEP

The objectives focus on day-to-day tasks

Objectives are documented by Action Steps within each Plan Section in WF1

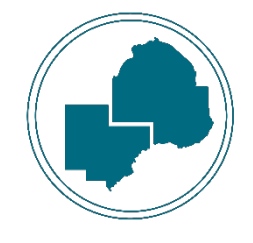

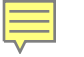

# Entering all components in the WF1 Online IEP

| At-A-Glance            | Plan Summary             |
|------------------------|--------------------------|
| Contact                | Course Revel             |
| Tickler                |                          |
| Demographics           |                          |
| Work Preferences       | Hide DW Seq 1 - Enrolled |
| MN Works Resume        | No plans found.          |
| Case Note              |                          |
| Add Case Note          | Add Plan                 |
| Case Note Quick        |                          |
| Case Note Search       |                          |
| Cases                  |                          |
| Program/New App        |                          |
| Eligibility/Enrollment |                          |
| Activity               |                          |
| TAA                    |                          |
| Plan 📃 🔰               |                          |
| Credential             |                          |
| Measurable Skills Ga.  |                          |
| Reporting Collection   |                          |
| Youth Performance      |                          |
| Participation Hours    |                          |
| Exit                   |                          |
| Follow-Up              |                          |
| Case Assignment        |                          |
| Service Model          |                          |
| EDS                    |                          |

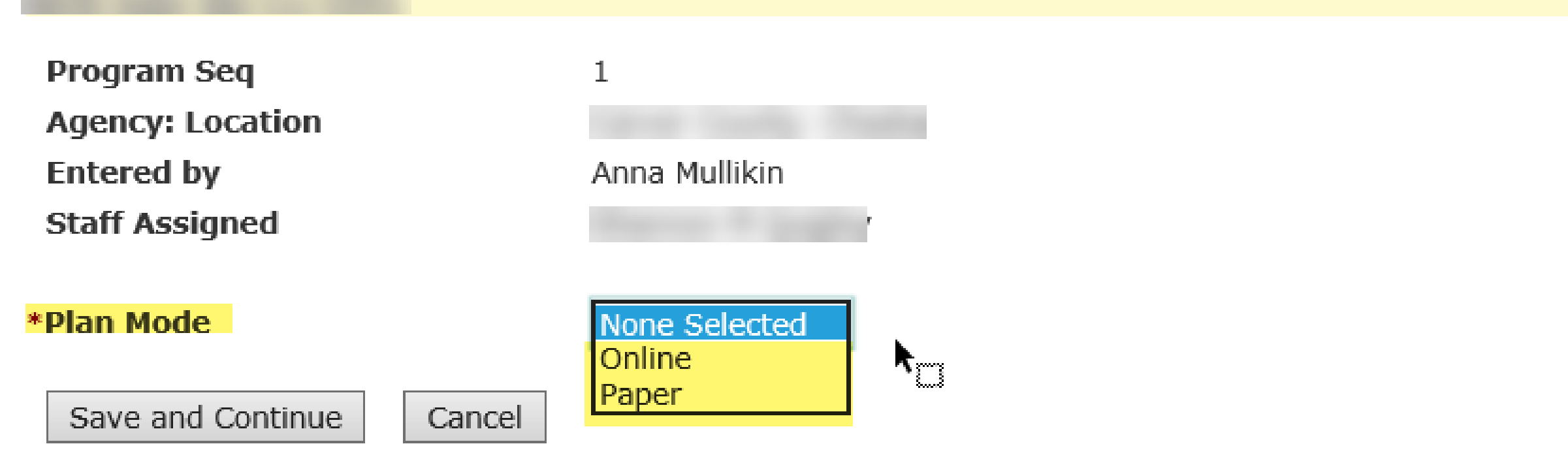

#### Next Step:

#### Select "Online" or "Paper" from the dropdown menu

### "Online" vs. "Paper" Selections

#### Paper

Save and Activate

Save as Pending

Ę

#### Dislocated Worker Employment Plan

| And Add Street and                                              |                    | Read to Management |
|-----------------------------------------------------------------|--------------------|--------------------|
| Program Seq<br>Agency: Location<br>Entered by<br>Staff Assigned | 1<br>Anna Mullikin |                    |
| Plan Mode                                                       | Paper              |                    |
| ▼ Hide Case Note                                                |                    | ~                  |
| Spell Check                                                     |                    |                    |
| Plan Status<br>*Start Date                                      | Pending            |                    |
| Review Date                                                     | 04/16/2022         |                    |
| *Confirmation Date                                              |                    |                    |

Delete Pending Plan

#### Online

**Dislocated Worker Employment Plan** 

| Program Seg           | 1              |             |      |           |            |                                       |
|-----------------------|----------------|-------------|------|-----------|------------|---------------------------------------|
| Agency: Location      |                |             |      |           |            |                                       |
| Entered by            | Anr            | na Mullikin |      |           |            |                                       |
| Staff Assigned        |                |             |      |           |            |                                       |
|                       |                |             |      |           |            |                                       |
| Plan Mode             | Onl            | ine         |      |           |            |                                       |
| Full Legal Name       |                |             |      |           |            |                                       |
| Hide Goals            |                |             |      |           |            |                                       |
|                       |                |             |      |           |            |                                       |
| <sup>(</sup> Goals    |                |             |      |           |            |                                       |
|                       |                |             |      |           |            | ~                                     |
|                       |                |             |      |           |            |                                       |
|                       |                |             |      |           |            |                                       |
|                       |                |             |      |           |            |                                       |
|                       |                |             |      |           |            | · · · · · · · · · · · · · · · · · · · |
| Spell Check           |                |             |      |           |            |                                       |
|                       |                |             |      |           |            |                                       |
|                       |                |             |      |           |            |                                       |
| Hide Plan Section     | S              |             |      |           |            |                                       |
| No plan sections adde | ed.            |             |      |           |            |                                       |
|                       |                |             |      |           |            |                                       |
| Add Section           | No             | ne Selected |      | ~         | Add Sectio | n                                     |
|                       |                |             |      |           |            |                                       |
|                       |                |             |      |           |            |                                       |
| * Hide Case Note      |                |             |      |           |            |                                       |
|                       |                |             |      |           |            |                                       |
|                       |                |             |      |           |            | ^                                     |
|                       |                |             |      |           |            |                                       |
|                       |                |             |      |           |            |                                       |
|                       |                |             |      |           |            | ~                                     |
|                       |                |             |      |           |            |                                       |
| Spell Check           |                |             |      |           |            |                                       |
|                       |                |             |      |           |            |                                       |
| Plan Status           | Pen            | ding        |      |           |            |                                       |
| Start Date            | 04/            | /16/2021    |      |           |            |                                       |
| Review Date           | 04/            | /16/2022    |      |           |            |                                       |
| Confirmation Date     |                |             |      |           |            |                                       |
| Course and Antimat    | Courses Dee It | 1/1 (5      |      | Dalata    | dia a Dias |                                       |
| Save and Activate     | ave as rending | view/Pi     | JUNE | Delete Pe | nung Plan  |                                       |

### IEP Plan Sections

| Hide Plan Sections |  |
|--------------------|--|
|--------------------|--|

No plan sections added.

| *Add Section     | None Selected                                                                                         | Add Section  |
|------------------|----------------------------------------------------------------------------------------------------|--------------|
|                  | Barriers<br>Child Care                                                                                |              |
| ▼ Hide Case Note | CLIMB<br>Employment<br>I understand that or agree to:<br>Other<br>Support Services<br>TAA<br>Training |              |
| Spell Check      | Transportation                                                                                        | $\checkmark$ |

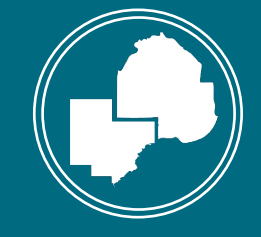

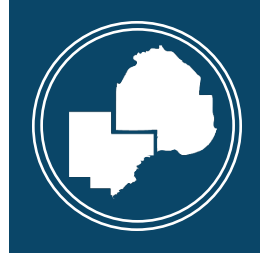

Ē

#### Assessment Section

| Assessment Section Edit          |   |
|----------------------------------|---|
|                                  |   |
|                                  |   |
| Hide Action Steps                |   |
| Add Action Step Add Custom Step  |   |
| Start By                         |   |
| Expected Completion By           |   |
|                                  |   |
| * Hide Comments for Printed Plan |   |
|                                  | ^ |
|                                  | ~ |
| * Show Referral                  |   |
| Spell Check                      |   |
| Save Section Cancel              |   |

| Actio | n Steps                                                                                                    |   |
|-------|----------------------------------------------------------------------------------------------------|---|
| Cont  | nue Cancel                                                                                                    |   |
| Sele  | sect All                                                                                                    |   |
| Selec | Displaying 1 to 44 of 44                                                                                                    |   |
|       | ABLE: (Results)                                                                                                    |   |
|       | BEST Literacy: {Results}                                                                                                    |   |
|       | BEST Plus: {Results}                                                                                                    |   |
|       | MN Employment Projections: {Provide specifics}.                                                                                                    | ~ |
|       | mn.gov/deed: Current demand indicator: {Number of stars} Median wage \${Wage}/year Planning area total (Job) Openings<br>{Number of openings} Planning area growth rate: {Average range} |   |
|       | NCRC: {Results}                                                                                                    |   |
|       | Non-transferable skills: {Provide specifics}.                                                                                                    |   |
|       | Obsolete skills: {Provide specifics}.                                                                                                    |   |
|       | Occupational Outlook Handbook: {Provide specifics}.                                                                                                    |   |
|       | ONET Interest Profiler: {Results}                                                                                                    |   |
|       | Outdated skills: {Provide specifics}.                                                                                                    |   |
|       | Previous credential earned: {Credential/Degree} School name: {School} Year(s) attended: {Year(s)}                                                                                        |   |
|       | Previous job title: {Description} Employer name: {Employer name} Ending wage: {Wage} Years employed: {Start Year} to {End Year}                                                          |   |
|       | Salary requirement: {Provide specifics}.                                                                                                    |   |
|       | School data related to occupations and industries where their graduates work: {Provide specifics}.                                                                                       |   |
|       | SelectAble: {Results}                                                                                                    |   |
|       | Self Direct Search Assessment (SDS): {Results}                                                                                                    |   |
|       | SPL: {Results}                                                                                                    |   |
|       | Strength Finder: {Results}                                                                                                    |   |
|       | Strong Interest Inventory: {Results}                                                                                                    |   |
|       | TABE (7-8, 9-10): {Results}                                                                                                    | ~ |

#### Customizing the Action Steps:

| Assessment Section Edit                                                                          |                |                |  |  |  |
|--------------------------------------------------------------------------------------------------|----------------|----------------|--|--|--|
|                                                                                                  |                |                |  |  |  |
|                                                                                                  |                |                |  |  |  |
| Hide Action Steps                                                                                |                |                |  |  |  |
| <ul> <li>mn.gov/deed: Current d<br/>Wage /year Planning a<br/>area growth rate: Avera</li> </ul> | Delete<br>ng   |                |  |  |  |
| Obsolete skills: Provide                                                                         | Move up Delete |                |  |  |  |
| ONET Interest Profiler:                                                                          | Move up Delete |                |  |  |  |
| <ul> <li>Previous job title: Desc<br/>wage: Wage Years em</li> </ul>                             | Move up Delete |                |  |  |  |
| • TABE (7-8, 9-10): Resu                                                                         | ilts           | Move up Delete |  |  |  |
| Add Action Step Add Custom Step                                                                  |                |                |  |  |  |
| Start By                                                                                         | 04/16/2021     |                |  |  |  |
| Expected Completion By                                                                           | 04/30/2021     |                |  |  |  |

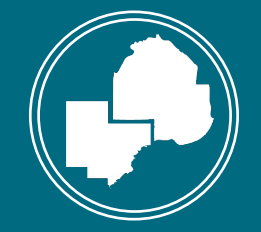

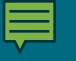

#### Setting completion dates within the Action Steps:

| ssessment Section Ed                                                     | it                                                                                             |                       |
|--------------------------------------------------------------------------|------------------------------------------------------------------------------------------------|-----------------------|
| enny Bundt<br>irth Date 08/11/1991                                       |                                                                                                | Record ID 202014692   |
|                                                                          |                                                                                                |                       |
| Hide Action Steps                                                        |                                                                                                |                       |
|                                                                          |                                                                                                |                       |
| <ul> <li>mn.gov/deed: Current of<br/>Planning area total (Job</li> </ul> | demand indicator: 5 Median wage \$ 60,000 (ye<br>) Openings 1,980 Planning area grown rate: 9. | B% Delete             |
| • Obsolete skills: Does n<br>in the labor market .                       | ot possess Scrum Master certification to be compe                                              | titive Move up Delete |
| <ul> <li>ONET Interest Profiler:<br/>https://www.mynextmo</li> </ul>     | To be completed by 4/28/2021:<br>ove.org/explore/ip                                            | Move up Delete        |
| <ul> <li>Previous job title: LT,<br/>wage: \$45,000/Year</li> </ul>      | Desk Support Employer name: ABC Company El<br>Years employed: 2015 to 2021                     | nding Move up Delete  |
| • TABE (7-8, 9-10): N/A<br>Information Systems                           | : Participant holds an Associate Degree in Compute                                             | er Move up Delete     |
|                                                                          |                                                                                                |                       |
| Add Action Step Add C                                                    | Custom Step                                                                                    |                       |
| Start By                                                                 | 04/16/2021                                                                                     |                       |
| Expected Completion By                                                   | 04/30/2021                                                                                     |                       |
| ,                                                                        |                                                                                                |                       |
|                                                                          |                                                                                                |                       |
| * Hide Comments for Prin                                                 | ted Plan                                                                                       |                       |
|                                                                          |                                                                                                |                       |
|                                                                          |                                                                                                | ^                     |
|                                                                          |                                                                                                |                       |
|                                                                          |                                                                                                |                       |
|                                                                          |                                                                                                | ~                     |
|                                                                          |                                                                                                |                       |
|                                                                          |                                                                                                |                       |
| Show Referral                                                            |                                                                                                |                       |
|                                                                          |                                                                                                |                       |
| Spell Check                                                              |                                                                                                |                       |
|                                                                          |                                                                                                |                       |
| Save Section Cancel                                                      |                                                                                                |                       |
|                                                                          |                                                                                                |                       |

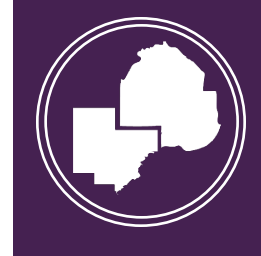

Ē

#### Completed Section:

#### **Dislocated Worker Employment Plan**

| Program Seq<br>Agency: Location<br>Entered by<br>Staff Assigned                   | 1<br>Anna Mullikin                          | Last Updated by | Anna Mullikin |   |
|-----------------------------------------------------------------------------------|---------------------------------------------|-----------------|---------------|---|
| Plan Mode<br>•Full Legal Name                                                     | Online                                      |                 |               |   |
| • Hide Goals                                                                      |                                             |                 |               |   |
| *Goals<br>To complete a Certified Scrum Mast<br>To secure employment as a Scrum M | er Training by August<br>Master before 2022 | : 2021          |               | ^ |

Spell Check

| * Hide Plan Sections    |          |                            |             |  |  |  |
|-------------------------|----------|----------------------------|-------------|--|--|--|
| Plan Section            | Review   | Include in<br>Printed Plan | Action      |  |  |  |
| Assessment              | Complete | Ves 🗸                      | Edit Delete |  |  |  |
|                         |          |                            |             |  |  |  |
| Add Section Add Section |          |                            |             |  |  |  |

| * Hide Case Note |        |  |  |  |
|------------------|--------|--|--|--|
|                  |        |  |  |  |
|                  | ^      |  |  |  |
|                  |        |  |  |  |
|                  |        |  |  |  |
|                  | $\sim$ |  |  |  |
| Spell Check      |        |  |  |  |

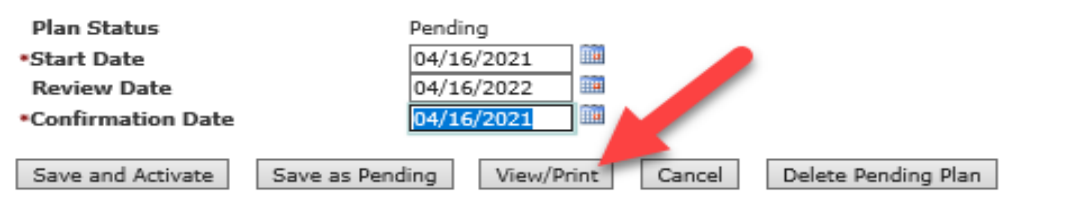

#### **Dislocated Worker Employment Plan** Full Legal Name Record ID Start Date Review Date ACTIVITY Assessment Start By 04/16/2021 04/30/2021 Expected Completion By Yenny Bundt's Action Steps mn.gov/deed: Current demand indicator: 5 Median wage \$60,000/year Date Achieved Planning area total (Job) Openings 1,980 Planning area growth rate: 9.8% Obsolete skills: Does not possess Scrum Master certification to be Date Achieved competitive in the labor market. ONET Interest Profiler: To be completed by 4/28/2021: Date Achieved https://www.mynextmove.org/explore/ip · Previous job title: I.T. Desk Support Employer name: ABC Company Ending Date Achieved wage: \$45,000/Year Years employed: 2015 to 2021 • TABE (7-8, 9-10): N/A: Participant holds an Associate Degree in Computer Date Achieved Information Systems Joh Councolor/ Convice Location

| Case Manager     |                       |             | Service Location          |                     |   |
|------------------|-----------------------|-------------|---------------------------|---------------------|---|
| Program: Seq     | DW: 1                 |             | Plan Mode                 | Online              |   |
| Plan Type        | Employment Plan       |             | Plan Confirmation<br>Date |                     |   |
| Plan Status      | Pending               |             | Last Updated By           | Anna Mullikin       |   |
| Entered by       | Anna Mullikin         |             |                           |                     |   |
| Name:            |                       | Page 1 of 1 | Run Time: 4/2             | 20/2021 10:58:25 AM |   |
| Record ID:       |                       |             |                           |                     |   |
| 4                |                       |             |                           |                     | • |
|                  |                       |             |                           |                     |   |
| Back to Employme | ent and Training Empl | oyment Plan |                           |                     |   |

#### View/Print – PDF Version

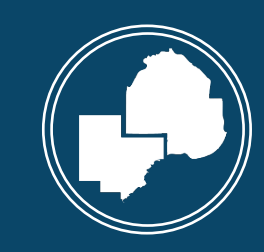

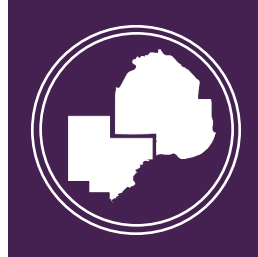

#### Barriers Section

#### Barriers Section Edit

|                                  | Diet |        |                                                                                                    |
|----------------------------------|------|--------|----------------------------------------------------------------------------------------------------|
| Barriers Section Edit            | DILU | Select | Action Steps                                                                                            |
| And a second                     |      |        | Age: {Provide specifics}.                                                                               |
|                                  |      |        | Attitude toward work: {Provide specifics}.                                                              |
| Hide Action Steps                |      |        | Basic skills deficient: {Provide specifics}.                                                            |
| Add Action Step Add Custom Step  |      |        | Behavior patterns affecting employment potential: {Provide specifics}.                                  |
| Start By Expected Completion By  | S    |        | Computer skills: {Provide specifics}.                                                                   |
|                                  | E    |        | Criminal background: {Provide specifics}.                                                               |
| * Hide Comments for Printed Plan |      |        | Disability status: {Provide specifics}.                                                                 |
|                                  |      |        | Family issues: {Provide specifics}.                                                                     |
|                                  |      |        | Financial resources and needs: {Provide specifics}.                                                     |
|                                  |      |        | Health: {Provide specifics}.                                                                            |
| * Show Referral                  |      |        | Housing: {Provide specifics}.                                                                           |
| Spell Check                      |      |        | Identification documents (state ID, social security card, birth certificate, etc): {Provide specifics}. |
|                                  |      |        | Internet access at home: {Provide specifics}.                                                           |
| Save Section Cancel              |      |        | Language barrier: {Provide specifics}.                                                                  |
|                                  |      |        | Limited English: {Provide specifics}.                                                                   |
|                                  |      |        | Motivation: {Provide specifics}.                                                                        |
|                                  |      |        | No telephone: {Provide specifics}.                                                                      |
|                                  | Sp   |        | Other: {Provide specifics}.                                                                             |
|                                  |      |        | Dersonal: (Dravide specifice)                                                                           |

### Customizing the Action Steps:

#### Barriers Section Edit

Save Section

Cancel

|                                                                                                    | Access of the second |
|----------------------------------------------------------------------------------------------------|----------------------|
|                                                                                                    |                      |
| Hide Action Steps                                                                                     |                      |
| Computer skills: Lacking basic Microsoft Office experience - will seek out     training opportunities | Delete               |
| • Financial resources and needs: UI is only income at this time - will end in months .                | 5 Move up Delete     |
| Housing: When UI ends, concerns of how rent will be paid for .                                        | Move up Delete       |
| • Internet access at home: Currently utilizing a hot spot for internet access a home                  | at Move up Delete    |
| Add Action Step Add Custom Step                                                                       |                      |
| Start By 04/16/2021                                                                                   |                      |
| Expected Completion By 10/16/2021                                                                     |                      |
|                                                                                                    |                      |
| Ande Comments for Printed Plan                                                                        |                      |
|                                                                                                    |                      |
|                                                                                                    |                      |
|                                                                                                    |                      |
|                                                                                                    |                      |
|                                                                                                    |                      |
| Show Referral                                                                                         |                      |
| Spell Check                                                                                           |                      |
|                                                                                                    |                      |

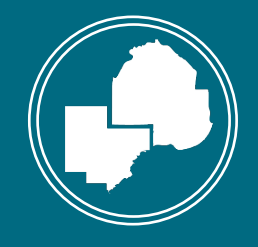

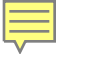

Employment Section

|      | II KELUIU III ZUZU1409Z                                                                                                    |
|------|----------------------------------------------------------------------------------------------------|
| Acti | on Steps                                                                                                    |
| Cont | tinue Cancel                                                                                                    |
| Se   | lect All                                                                                                    |
|      | Displaying 1 to 30 of 30                                                                                                    |
| Sele | ct Action Steps                                                                                                    |
|      | {Action} one-page marketing plan (see packet).                                                                                                    |
|      | Attend {workshop/class} on {day(s), time, location}.                                                                                                    |
|      | Attend local networking groups {where and when}.                                                                                                    |
|      | Choose {number} people to use as references. Ask each person if they would mind being a professional reference for you and give them an updated copy of your resume. |
|      | Complete and submit cover letter to job counselor/case manager.                                                                                                    |
|      | Complete and submit resume to job counselor/case manager.                                                                                                    |
|      | Conduct job search, including {your tasks}, until employed.                                                                                                    |
|      | Cooperate with post-placement follow-up.                                                                                                    |
|      | Create your brand.                                                                                                    |
|      | Give resume to {whom} within {timeframe}.                                                                                                    |
|      | If accepting a part-time job, submit a letter from my employer stating that you have been hired on a part-time basis and the average number of hours work per week.  |
| •    | If accepting temporary employment (including temporary recall to my former employer), submit a letter from my employer stating                                       |

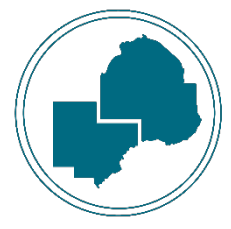

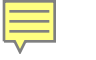

#### Support Services

Action Steps

| Contin | ue Cancel                                                    |
|--------|--------------------------------------------------------------|
| Selec  | t All                                                        |
|        | Displaying 1 to 29 of 29                                     |
| Select | Action Steps                                                 |
|        | Books and supplies: {Provide specifics}.                     |
|        | Car repair, insurance, payment, fuel: {Provide specifics}.   |
|        | Child/family care: {Provide specifics}.                      |
|        | Clothing/uniforms: {Provide specifics}.                      |
|        | Complete a budget form.                                      |
|        | Disaster Event - Safety Training Tools: {Provide specifics}. |
|        | Disaster Event - Work-Related Physical: {Provide specifics}. |
|        | Disaster supplies: {Provide specifics}.                      |
|        | Driver's training: {Provide specifics}.                      |
|        | Drug and alcohol counseling: {Provide specifics}.            |
|        | Emergency financial assistance: {Provide specifics}.         |
|        | Emergency health insurance: {Provide specifics}.             |

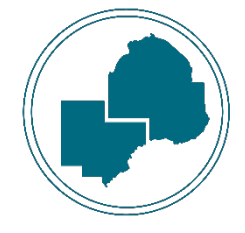

#### Customized Action Step for Support Services Plan Section:

| S | upport Services Sectio                                                                                                    | n Edit                                                                |     |         |        |
|---|----------------------------------------------------------------------------------------------------|-----------------------------------------------------------------------|-----|---------|--------|
|   |                                                                                                    |                                                                       |     |         |        |
|   |                                                                                                    |                                                                       |     |         |        |
|   | Hide Action Steps                                                                                                    |                                                                       |     |         |        |
|   | <ul> <li>Car repair, insurance, pa<br/>repairs to conduct job set</li> </ul>                                                     | yment, fuel: Has an old car and my require some arch and interviews . |     | Delete  |        |
|   | <ul> <li>Complete a budget form</li> </ul>                                                                                       |                                                                       |     | Move up | Delete |
|   | <ul> <li>Housing or rental assistant<br/>time .</li> </ul>                                                                       | ance: UI is only source of income paying rent at the                  | nis | Move up | Delete |
|   | <ul> <li>Transportation: Due to limited income, may need assistance with gas to<br/>conduct job search and interviews</li> </ul> |                                                                       |     |         | Delete |
|   | • For information on community support service resources visit:<br>http://www.211unitedway.org or call 2-1-1 hotline             |                                                                       |     | Move up | Delete |
|   | Add Action Step Add Cu                                                                                                    | stom Step                                                             |     |         |        |
|   | Start By                                                                                                    | 04/16/2021                                                            |     |         |        |
|   | Expected Completion By                                                                                                    | 10/16/2021                                                            |     |         |        |
|   |                                                                                                    |                                                                       |     |         |        |

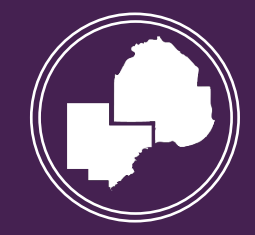

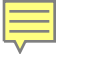

| Training |
|----------|
| Section  |

| Attendance required {timeframe}.                                                                                                    | *  |
|----------------------------------------------------------------------------------------------------|----|
| Call my job counselor/case manager within {number} days and meet to write a new employment plan if my training ends.                           |    |
| Complete an occupational research packet and return by {timeframe}.                                                                            |    |
| Complete appropriate certification within the duration of the On-the-Job Training (OJT) program.                                               |    |
| Complete the Training Proposal form and return to job counselor/case manager {timeframe}.                                                      |    |
| Discuss any changes in my education plan with my job counselor/case manager BEFORE changing plans.                                             | ÷  |
| Maintain at least a {1.0 - 4.0} GPA.                                                                                                    |    |
| Maintain regular contact with my job counselor/case manager.                                                                                   |    |
| Make satisfactory progress toward completion and remain in good standing with the institution.                                                 |    |
| Market On-the-Job Training (OJT) to employers.                                                                                                 |    |
| Must maintain satisfactory progress.                                                                                                    |    |
| Notify job counselor/case manager immediately if training will not be completed within the expected timeline.                                  |    |
| Obtain a signature from an authorized representative from the institution (instructor, advisor, attendance office, etc.) to verify attendance. |    |
| Provide a copy of certificate/diploma/degree at completion and meet with job counselor/case manager to update my plan.                         | 1  |
| Provide a copy of certificate/diploma/degree at completion.                                                                                    |    |
| Research and submit training proposal {timeframe}.                                                                                             |    |
| Research training ideas (contact schools, employers, conduct informational interviews).                                                        |    |
| Schedule my work hours so they will not interfere with my class schedule.                                                                      |    |
| Search for a full-time job at the end of my training.                                                                                          | -  |
|                                                                                                    | Þ. |

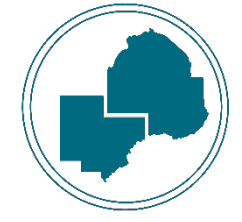

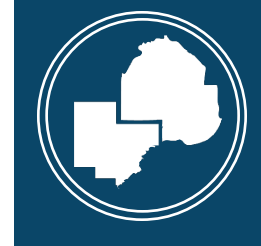

#### I understand that or agree to: Section

#### Action Steps Select All Displaying 1 to 12 of 12 Select Action Steps Demand for services and budget changes may affect funding availability. Failure to comply with the above plan may be grounds for termination of services. I will maintain {frequency} contact with my job counselor/case manager, either through telephone or e-mail. $\Box$ Mileage rates are subject to change without notice. My employment plan will be revised when my job counselor/case manager and I agree to the change. Notify job counselor/case manager of changes in address, phone, or situation. Provide an emergency contact that does not live with me whom we may contact in the event that you are unreachable or unresponsive to our request to reach you. Respond promptly to e-mails, calls, or letters from my job counselor/case manager. Stay actively enrolled in program. To cooperate with post-placement follow-up. To let my counselor know when I start working including: employer name, address, job title, starting date and wages, number of hours a week and whether I am eligible for health benefits. Work toward successfully completing my goals.

### Saving & Activating the IEP

#### Dislocated Worker Employment Plan

Ę

| Program <u>Seq</u><br>Agency: Location<br>Entered by<br>Staff Assigned | 1<br>Anna Mullikin | Last Updated by | Anna Mullikin |
|------------------------------------------------------------------------|--------------------|-----------------|---------------|
| Plan Mode<br>Full Legal Name                                           | Online             |                 |               |
| Hide Goals                                                             |                    |                 |               |
| *Goals                                                                 |                    |                 |               |
| Spell Check                                                            |                    |                 |               |

| ▼ Hide Plan Sections           |                 |                            |                     |  |  |  |
|--------------------------------|-----------------|----------------------------|---------------------|--|--|--|
| Plan Section                   | Review          | Include in<br>Printed Plan | Action              |  |  |  |
| Assessment                     | Complete        | Yes 🗸                      | Edit Delete         |  |  |  |
| Barriers                       | Complete        | Yes 🗸                      | Edit Move up Delete |  |  |  |
| Employment                     | Complete        | Yes 🗸                      | Edit Move up Delete |  |  |  |
| Support Services               | Complete        | Yes 🗸                      | Edit Move up Delete |  |  |  |
| Training                       | Complete        | Yes 🗸                      | Edit Move up Delete |  |  |  |
| I understand that or agree to: | Complete        | Yes 🗸                      | Edit Move up Delete |  |  |  |
| Add Section                    | None Selected 🗸 | Add Section                |                     |  |  |  |

#### Hide Plan Sections

| Plan Section                   | Review   | Include in<br>Printed Plan | Action              |
|--------------------------------|----------|----------------------------|---------------------|
| Assessment                     | Complete | Yes 🗸                      | Edit Delete         |
| Barriers                       | Complete | Yes 🗸                      | Edit Move up Delete |
| Employment                     | Complete | Yes 🗸                      | Edit Move up Delete |
| Support Services               | Complete | Yes 🗸                      | Edit Move up Delete |
| Training                       | Complete | Yes 🗸                      | Edit Move up Delete |
| I understand that or agree to: | Complete | Yes 🗸                      | Edit Move up Delete |

#### \*Add Section

None Selected V Add Section

| Hide Case Note |      |      |   |
|----------------|------|------|---|
|                |      |      |   |
|                |      |      |   |
|                |      |      |   |
|                |      |      |   |
|                |      |      |   |
|                |      | /    | 9 |
| Spell Check    |      |      |   |
|                | <br> | <br> |   |
|                |      |      |   |

| Plan Status                      | Pending                                  |  |  |  |  |  |
|----------------------------------|------------------------------------------|--|--|--|--|--|
| *Start Date                      | 04/16/2021                               |  |  |  |  |  |
| Review Date                      | 04/16/2022                               |  |  |  |  |  |
| *Confirmation Date               | 04/16/2021                               |  |  |  |  |  |
|                                  |                                          |  |  |  |  |  |
| Save and Activate Save as Pendir | ng View/Print Cancel Delete Pending Plan |  |  |  |  |  |

### Hennepin-Carver Workforce Development Board

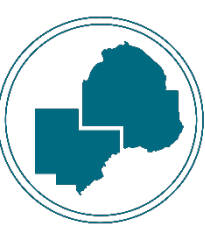

#### Active Online IEP

#### Plan Summary

#### \* Hide DW Seq 1 - Enrolled

| Plan Type: Mode           | Plan Status | Start Date:<br>End Date | Staff: Agency | Action                           |
|---------------------------|-------------|-------------------------|---------------|----------------------------------|
| Employment Plan<br>Online | Active      | 04/16/2021              |               | Edit Copy Delete<br>Achievements |

Add Plan All Goals View/Print

|                                                                                                    | of 2                                                                                                    |                                                                                   |            |
|----------------------------------------------------------------------------------------------------|----------------------------------------------------------------------------------------------------|-----------------------------------------------------------------------------------|------------|
|                                                                                                    |                                                                                                    |                                                                                   |            |
| Dislocated Wor                                                                                                    | ker Employment Plan                                                                                                    |                                                                                   |            |
| Full Legal Name                                                                                                    |                                                                                                    | Record ID                                                                         |            |
| Start Date                                                                                                    | 04/16/2021                                                                                                    | Review Date                                                                       | 04/16/2022 |
| Goal                                                                                                    | To complete a Certified Scrum Master Training by Aug                                                                                                    | just 2021                                                                         |            |
|                                                                                                    | To secure employment as a Scrum Master before 202                                                                                                    | 2                                                                                 |            |
| ACTIVITY                                                                                                    | Assessment                                                                                                    |                                                                                   |            |
| Start By                                                                                                    | 04/16/2021                                                                                                    | Expected                                                                          | 04/30/2021 |
| (onny Bundt's Act                                                                                                    | ion Stens                                                                                                    | completion by                                                                     |            |
| renny Bundt's Act                                                                                                    | nt demand indicatory 5 Median wage \$50,000/waar                                                                                                    | Data Ashiound                                                                     |            |
| Planning area total (                                                                                                    | Job) Openings 1,980 Planning area growth rate: 9.8%                                                                                                    | Date Achieved                                                                     |            |
| Obsolete skills: Does                                                                                                    | not possess Scrum Master certification to be                                                                                                    | Date Achieved                                                                     |            |
| competitive in the la                                                                                                    | bor market.                                                                                                    | Date Achieved                                                                     |            |
| https://www.mynexf                                                                                                    | move.org/explore/ip                                                                                                    | Date Achieved                                                                     |            |
| Previous job title: I.T. Desk Support Employer name: ABC Company Ending                                                                                                    |                                                                                                    | Date Achieved                                                                     |            |
| TABE (7-8, 9-10): N                                                                                                    | /A: Participant holds an Associate Degree in Computer                                                                                                    | Date Achieved                                                                     |            |
| Information Systems                                                                                                    | 1                                                                                                    |                                                                                   |            |
| ACTIVITY                                                                                                    | Barriers                                                                                                    |                                                                                   |            |
| Start By                                                                                                    | 04/16/2021                                                                                                    | Expected<br>Completion By                                                         | 10/16/2021 |
| Yenny Bundt's Act                                                                                                    | ion Steps                                                                                                    |                                                                                   |            |
| Computer skills: Lac                                                                                                    | king basic Microsoft Office experience - will seek out                                                                                                    | Date Achieved                                                                     |            |
| Financial resources a                                                                                                    | s.<br>and needs: UI is only income at this time - will end in 5                                                                                                    | Date Achieved                                                                     |            |
| months.                                                                                                    | ,                                                                                                    |                                                                                   |            |
| Housing: When UI er                                                                                                    | nds, concerns of how rent will be paid for.                                                                                                    | Date Achieved                                                                     |            |
| internet access at ho<br>at home.                                                                                                    | ome: Currently utilizing a hot spot for internet access                                                                                                    | Date Achieved                                                                     |            |
|                                                                                                    |                                                                                                    |                                                                                   |            |
| ACTIVITY                                                                                                    | Employment                                                                                                    |                                                                                   |            |
|                                                                                                    | 04/16/2021                                                                                                    | Expected<br>Completion By                                                         | 10/31/2021 |
| Start By                                                                                                    |                                                                                                    |                                                                                   |            |
| Start By<br>Yenny Bundt's Act                                                                                                    | ion Steps                                                                                                    |                                                                                   |            |
| Start By<br>Yenny Bundt's Acti<br>Attend local network                                                                                                    | ion Steps<br>ing groups Bloomington Mon & Wed 10am-11am.                                                                                                    | Date Achieved                                                                     |            |
| Start By<br>Yenny Bundt's Act<br>Attend local network<br>Conduct job search,<br>and staving active or                                                                                                    | ion Steps<br>ing groups Bloomington Mon & Wed 10am-11am.<br>including labor market research, searching indeed.com                                                                                                    | Date Achieved<br>Date Achieved                                                    |            |
| Start By<br>Yenny Bundt's Act<br>Attend local network<br>Conduct job search,<br>and staying active or<br>Regularly search Min                                                                                        | ion Steps<br>ing groups Bloomington Mon & Wed 10am-11am.<br>including labor market research, searching indeed.com<br>1 LinkedIn, until employed.<br>nesotaWorks.net for job leads.                                                                                                    | Date Achieved<br>Date Achieved<br>Date Achieved                                   |            |
| Start By<br>Yenny Bundt's Act<br>Attend local network<br>Conduct job search,<br>and staying active or<br>Regularly search Min<br>When hired for a job                                                                | ion Steps<br>ing groups Bloomington Mon & Wed 10am-11am.<br>including labor market research, searching indeed.com<br>1 LinkedIn, until employed.<br>nesotaWorks.net for job leads.<br>, tell job counselor/case manager the employer name,<br>promote within 10 does do and chost dothed to                                                    | Date Achieved<br>Date Achieved<br>Date Achieved<br>Date Achieved                  |            |
| Start By<br>Yenny Bundt's Act<br>Matend local network<br>Conduct Job search,<br>and staying active or<br>Regularly search Min<br>When hired for a Job<br>ob title, and hours p<br>Write, revise, and se              | ion Steps<br>ing groups Bloomington Mon & Wed 10am-11am.<br>including labor market research, searching indeed.com<br>1 LinkedIn, until employed.<br>mesotaWorks.net for job leads.<br>, tell job counselor/case manager the employer name,<br>ner week within 10 days of your start date.<br>nd resumes and cover letters.                     | Date Achieved<br>Date Achieved<br>Date Achieved<br>Date Achieved<br>Date Achieved |            |
| Start By<br>Yenny Bundt's Act<br>Attend local network<br>Conduct job search,<br>and staying active or<br>Regularly search Min<br>Mhen hired for a job<br>job title, and hours p<br>Nrite, revise, and se<br>ACTIVITY | ion Steps<br>ing groups Bloomington Mon & Wed 10am-11am.<br>including labor market research, searching indeed.com<br>a LinkedIn, until employed.<br>mesotaWorks.net for job leads.<br>, tell job counselor/case manager the employer name,<br>er week within 10 days of your start date.<br>nd resumes and cover letters.<br>Support Services  | Date Achieved<br>Date Achieved<br>Date Achieved<br>Date Achieved<br>Date Achieved |            |
| Start By<br>Yenny Bundt's Act<br>Attend local network<br>Conduct job search,<br>and staying active or<br>Regularly search Min<br>When hired for a job<br>job title, and hours p<br>Write, revise, and se<br>ACTIVITY | ion Steps<br>ing groups Bloomington Mon & Wed 10am-11am.<br>including labor market research, searching indeed.com<br>1 LinkedIn, until employed.<br>mesotaWorks.net for job leads.<br>, tell job counselor/case manager the employer name,<br>ner week within 10 days of your start date.<br>nd resumes and cover letters.<br>Support Services | Date Achieved<br>Date Achieved<br>Date Achieved<br>Date Achieved<br>Date Achieved | 10/46/2022 |

- Car repair, insurance, payment, fuel: Has an old car and my require some Date Achieved repairs to conduct job search and interviews.
- Complete a budget form.
   Date Achieved
- Housing or rental assistance: UI is only source of income paying rent at this Date Achieved time.
- Transportation: Due to limited income, may need assistance with gas to conduct job search and interviews.
- For information on community support service resources visit: Date Achieved
   http://www.211unitedway.org or call 2-1-1 hotline

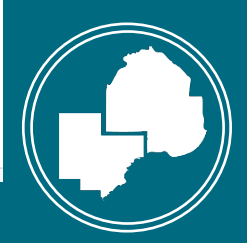

### IEP Update Requirements:

| Signature Required:                                          | Signature Not Required                                                                              |
|--------------------------------------------------------------|----------------------------------------------------------------------------------------------------|
| Participant's information, situation, or career goal changes | When entering achievement dates when action<br>steps and objectives have been<br>completed/obtained |
| When adding/changing a training vendor or program            |                                                                                                    |
| When projected objective completion dates have changed       |                                                                                                    |
| When an annual review is conducted                           |                                                                                                    |

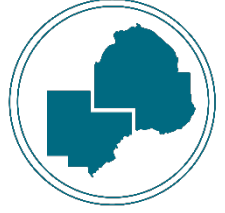

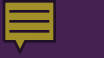

#### In Conclusion:

#### \*Implement the plan

\*Outlines the responsibilities of all parties

\*Use as a guiding tool

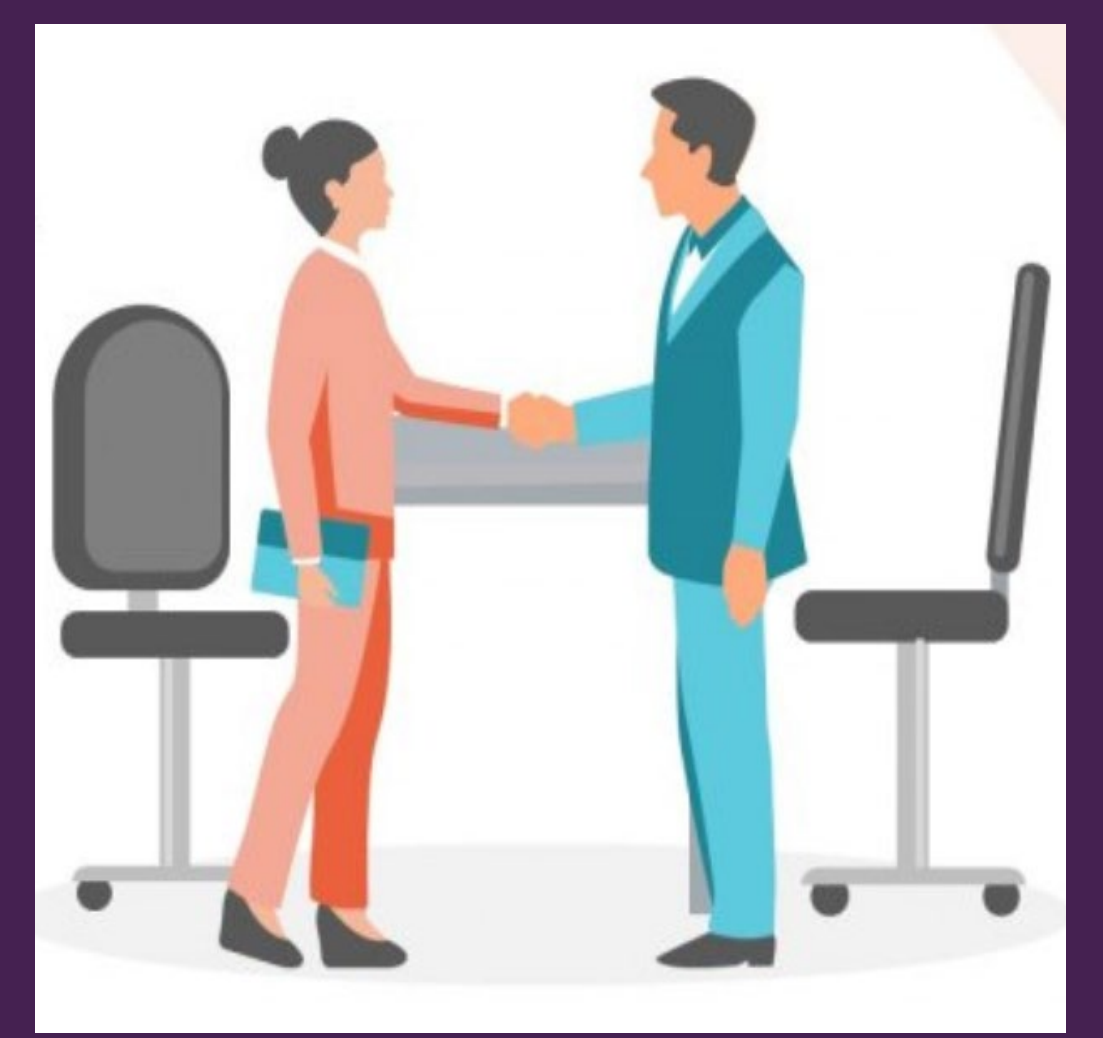

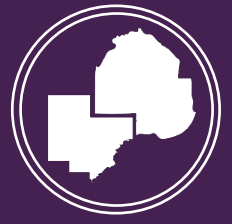

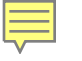

## QUESTIONS?

#### Or share your best practices when developing IEPs!

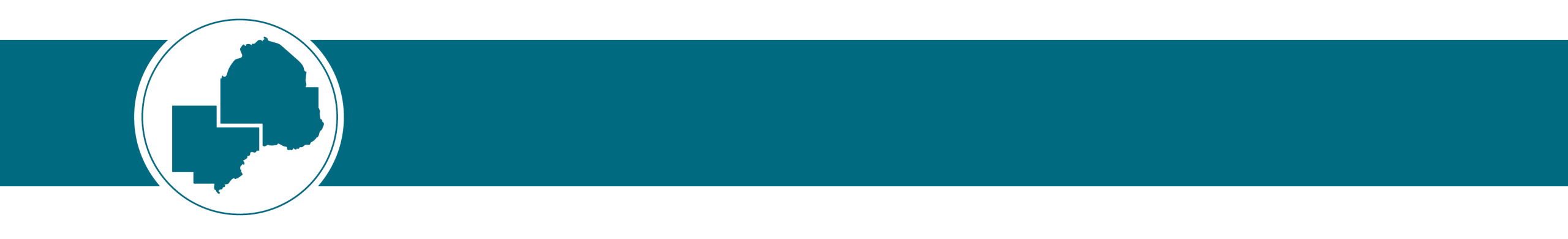